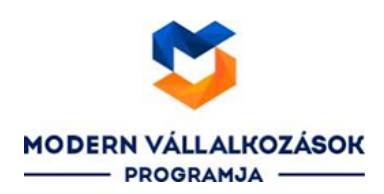

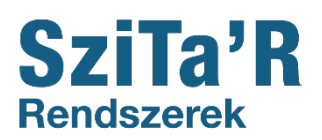

## Modern Vállalkozások Programja

Regisztrációs segédlet

Kedves Partnerünk!

Mivel a GAZDASÁGFEJLESZTÉSI ÉS INNOVÁCIÓS OPERATÍV PROGRAM PLUSZ (GINOP PLUSZ) felhívásokban megjelenő egyes vállalkozásfejlesztési konstrukciókban, infokommunikációs fejlesztések esetén, a pályamű benyújtásához, valamint a megvalósítás során tervezetten a **Modern Vállalkozások Programjának** egyes szolgáltatási elemeire fog támaszkodni, csak ezen rendszerben **minősített termékek és szolgáltatások igénybevételével** lehet majd **pályázni,** így ezzel a regisztrációs útmutatóval szeretnénk segíteni Önöket a regisztrálási folyamat során.

A regisztráció néhány egyszerű lépésben elvégezhető, melyeket az alábbiakban részletesebben is kifejtünk:

1. lépésként kattintsunk a <u>https://vallalkozzdigitalisan.mkik.hu/</u> linkre. A felület jobb felső sarkában lévő

REGISZTRÁCIÓ

gombra kattintsunk.

2. Ezután kattintsunk a bal oldalon lévő **Regisztráció - ügyfél** gombra, ekkor a rendszer át fog irányítani minket a KKV DIGITAL weboldalra, ahol megkezdődik a regisztrációs folyamat. Az itt lévő adattáblába kell beírnunk a vállalkozás adatait.

Az alábbi alapinformációkra lesz szükségünk:

- E-mail cím
- Jelszó
- Kitöltő/ kapcsolattartó vezeték- és keresztneve
- Telefonszám
- Itt bele kell kattintani a kis négyzetbe, hogy a tájékoztatót megismertük (kéken színezett szövegre való k
- kattintással el lehet olvasni az adatkezelési tájékoztatót).

Most következnek a vállalkozásra vonatkozó adatok:

- Adószám
- Vállalkozás neve
- Székhely irányítószáma, település neve, utca, házszám adatok

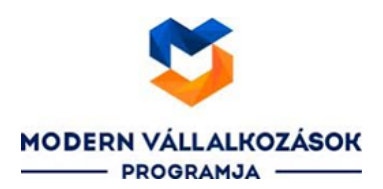

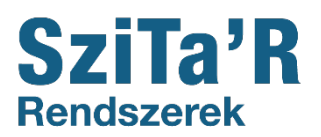

|                              | Regisztráció                                                |
|------------------------------|-------------------------------------------------------------|
| Tudd meg, hol tart           | vállalkozásod a digitalizáció terén, és fejlődj a sikerért! |
| E mail aim 8                 |                                                             |
| E-mail cim *                 |                                                             |
| E-mail cím megerősítése *    |                                                             |
| Jelszó *                     |                                                             |
| Jelszó megerősítése *        |                                                             |
| Kitöltő vezeték- és keresztr | ieve *                                                      |
| Telefon *                    |                                                             |
| + 36301234567                |                                                             |
| Nyilatkozom, hogy az Ad      | iatkezelési tájékoztató-t megismertem. *                    |
| Vállalkozás adatai           |                                                             |
| Adószám *                    |                                                             |
| XXXXXXXX-X-XX                |                                                             |
| Vállalkozás neve *           |                                                             |
| Székhely irsz *              | Székhely település *                                        |
| Székhely utca, házszám *     |                                                             |
|                              |                                                             |
| Tovább                       |                                                             |

## FONTOS MEGJEGYEZNI, HOGY A RENDSZERBE VALÓ BELÉPÉS CSAK AZ EMAILES MEGERŐSÍTÉST KÖVETŐ 24 ÓRA MÚLVA LESZ LEHETSÉGES!!

## 2

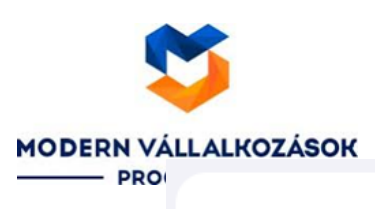

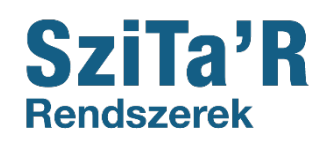

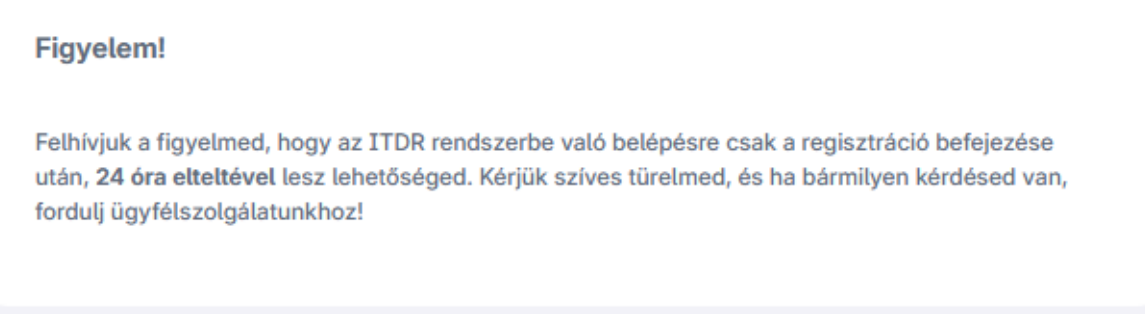

Ezután a felugró ablakban a rendszer megkér, hogy erősítsük meg a regisztrációnkat, melyet az e-mail fiókunkban tehetünk meg, amit a regisztráció során adtunk meg.

| Gratulálunk! Elindultál a digitalizációs                          | átalakulás útján. |  |  |  |
|-------------------------------------------------------------------|-------------------|--|--|--|
|                                                                   |                   |  |  |  |
|                                                                   |                   |  |  |  |
| 🕑 Köszönjük, hogy regisztráltál! Kérjük, erősítsd meg emailcímed! |                   |  |  |  |

Ha a kapott linkre kattintva megerősítettük a regisztrációnkat, a rendszer a KKV DIGITAL weboldal dokumentumtárához navigál, ahol egy 26 kérdéses kérdőív kitöltése szükséges.

| Dokumentumtár                                                                                                    |  |  |  |  |  |  |
|----------------------------------------------------------------------------------------------------|--|--|--|--|--|--|
| A digitalizációs szintfelmérő eredményének igazolását itt töltheted le. Ha vállalkozásod<br>digitalizációs szintje időközben változik, érdemes újra kitöltened a szintfelmérő<br>kérdőívet, hogy mindig a naprakész eredményeid igazolásának birtokában légy! |  |  |  |  |  |  |
| Felmérés kitöltése                                                                                                    |  |  |  |  |  |  |
|                                                                                                    |  |  |  |  |  |  |

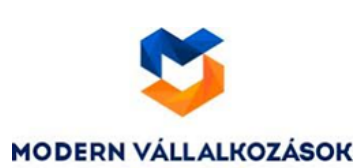

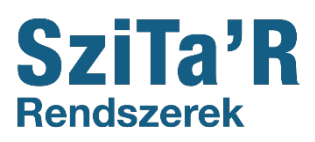

A ké**pitő se után** a rendszer az adott válaszok alapján két igazolást állít ki a vállalkozás jelenlegi digitalizációs szintjéről. A felmérés bármikor újra kitölthető, ha bármilyen változás áll/állt be a vállalkozás digitalizációs szintjében.

Ezután az oldal felső jobb sarkában a cégnévre kattintva a legördülő menüsorból válasszuk ki a Kijelentkezés gombot, amely kiléptet a KKV DIGITAL felületről. Nincs más teendőnk, mint megvárni a 24 óra leteltét, ugyanis a Modern Vállalkozások Programja weboldal 24 órán belüli felületére való belépéskor a rendszer az alábbi üzenetet fogja kiírni:

|                                                                                                    | Hibás felh                                                                    | nasználónév vagy jelszó.                                                                                                    |                                                                      |                                   |                                      |                        |
|----------------------------------------------------------------------------------------------------|-------------------------------------------------------------------------------|----------------------------------------------------------------------------------------------------|----------------------------------------------------------------------|-----------------------------------|--------------------------------------|------------------------|
|                                                                                                    |                                                                               |                                                                                                    |                                                                      |                                   |                                      |                        |
| Az eltelt 24 órát követően az em                                                                                                    | ail cím és                                                                    | jelszó megadása után az a                                                                                                    | lábbi felület f                                                      | og meg                            | jelenni.                             |                        |
| Regisztráció véglegesítés                                                                                                    | e                                                                             |                                                                                                    |                                                                      |                                   |                                      |                        |
| Tisztelt Ügyfelünk!                                                                                                    |                                                                               |                                                                                                    |                                                                      |                                   |                                      |                        |
| A https://kkvdigital.dkf.l<br>felhasználói fiókja. Ezt                                                                                      | nu/ oldalon törl<br>a felhasználói                                            | tént regisztrációját követően, a <b>vallalko</b><br>fiókot először <b>aktiválnia kell</b> ahhoz, h                                                           | ozzdigitalisan.mkil<br>ogy sikeresen be tu                           | <b>k.hu portá</b><br>Idjon jelent | <b>lon</b> is létrejött a<br>tkezni. | a                      |
| <ul> <li>Az aktiváláshoz a köve</li> <li>E-mail fiókjába id<br/>ideiglenes jelszót</li> <li>Ezt követően, me<br/>jövöben használ</li> </ul> | tkezőt kell ten<br>eiglenes jelsz<br>tartalmazó e-r<br>g kell adnia az<br>ni. | nie:<br><b>zót</b> küldtünk. Néhány percet is igénybe<br>mail. Kérjük, addig <b>ne navigáljon el</b> err<br>z <b>új jelszavát</b> , melyet az aktiválás után | vehet, míg postafió<br>řől az oldalról.<br>a <b>portálra való be</b> | ikjába meg<br><b>lépéshez</b> l   | jérkezik az<br><b>kíván majd a</b>   |                        |
| E-mailben ka                                                                                                    | pott jelszó                                                                   |                                                                                                    |                                                                      |                                   |                                      | *                      |
|                                                                                                    | Új jelszó                                                                     |                                                                                                    |                                                                      |                                   |                                      | *                      |
| Új                                                                                                    | jelszó újra                                                                   |                                                                                                    |                                                                      |                                   |                                      | *                      |
| Adatkezelési nyilatkozat és                                                                                                    | Részvételi<br>feltételek                                                      | Az adatkezelési nyilatkozatot és rés                                                                                                    | szvételi feltételeket                                                | elolvastan                        | n és elfogadom.                      | L                      |
|                                                                                                    |                                                                               | Felhasználói fiók aktiválás                                                                                                    | а                                                                    | А                                 | *-gal jelölt me:                     | zők kitöltése kötelező |

## NAGYON FONTOS, HOGY VÉGLEGESÍTSÜK A REGISZTRÁCIÓT, MERT CSAK EZUTÁN LESZ AKTÍV A FELÜLETÜNKI

Ha megérkezett a jelszó, gépeljük be a legelső sorba, majd adjuk meg a sajátunkat (ez lehet ugyanaz, amit a regisztráció során adtunk meg). Fontos, hogy az emailben kapott jelszót ugyanolyan formában üssük be itt is, mint ahogyan kaptuk, ügyelve a kis- és nagybetűkre. (példa lent)

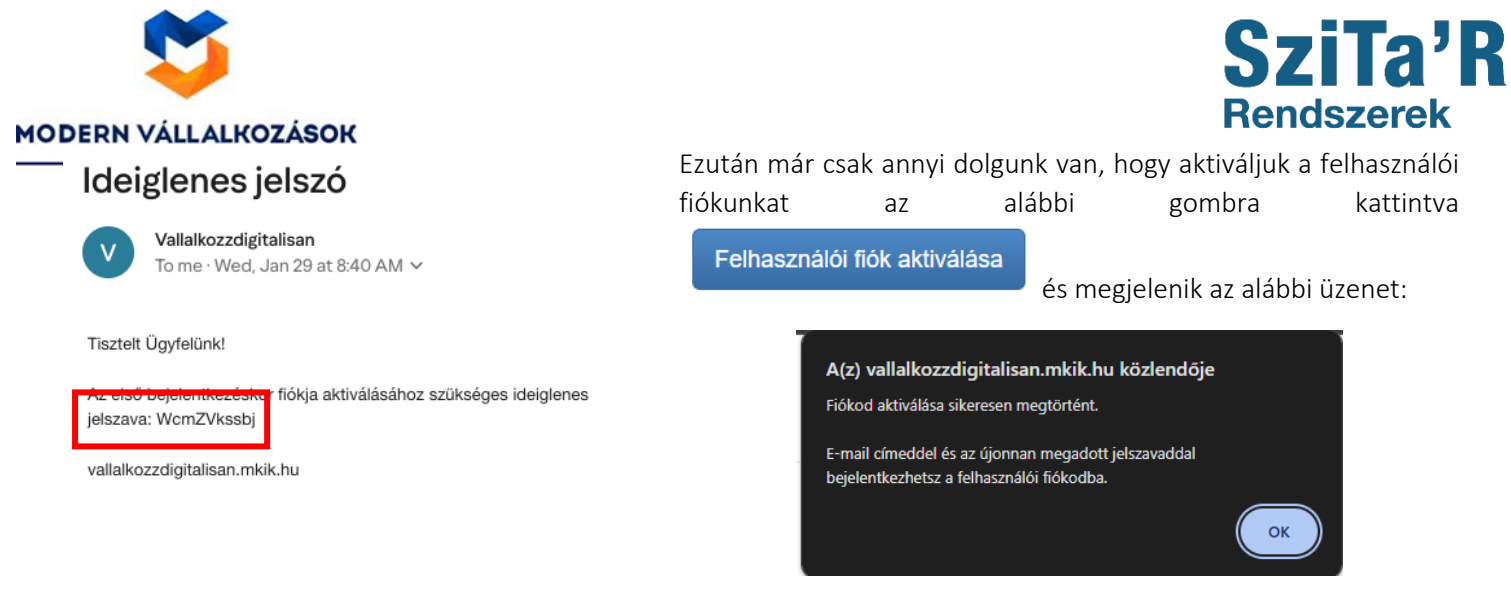

Reméljük rövid leírásunk hasznosnak bizonyult az Önök számára.

Üdvözlettel:

Szitár-Net Kft.